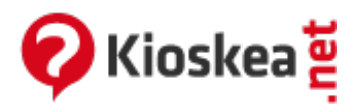

Rechercher

Recherche

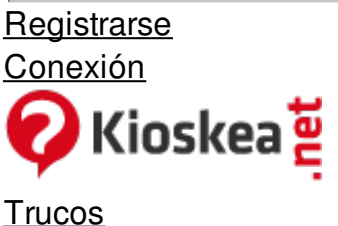

<u>Seguridad</u> Spywares

## Eliminar las barras de herramientas no deseadas

Febrero 2015

Con el paso del tiempo y de tanto bajar programas de dudosa reputación, el navegador se llena de barras de herramientas no deseadas. Si deseas eliminarlas y no sabes cómo, aquí veremos algunas herramientas que te permitirán deshacerte de ellas.

- Pasos previos
- Eliminar las barras de herramientas desde el Panel de control de Windows
- Eliminar las barras utilizando AdwCleaner

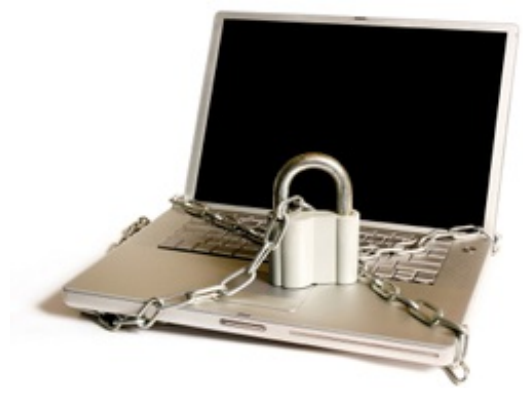

## **Pasos previos**

Si tu equipo corre bajo Windows Vista o 7, <u>desactiva el UAC</u>. Si tienes instalado **Spybot Search and Destroy**, <u>desactiva el TeaTimer</u> (el residente de **Spybot S&D**) si lo tienes activado, ya que obstaculizará la desinfección impidiendo la modificación de los **BHO** y la reparación del registro. **Nota importante:** Una vez terminada la desinstalación, reactiva el **TeaTimer**. **TeaTimer** de **Spybot** te solicitará, a través de ventanas emergentes, aceptar o no las modificaciones hechas en el Registro (ocurridas durante la desinfección). Deberás aceptar todas sin excepción. Luego, deberás prestar atención a las alertas de **TeaTimer**, acepta las modificaciones únicamente si conoces de donde proviene.

## Eliminar las barras de herramientas desde el Panel de control de Windows

Lo primero que puedes hacer es intentar eliminarlas manualmente. Para ello, reinicia el PC en <u>modo seguro</u>, haz clic en el botón **Inicio > Panel de control > Agregar o quitar programas** (Programas y características). Haz clic derecho sobre el nombre de la barra que deseas desinstalar y selecciona **Quitar Nota**: A veces la desinstalación utilizando este método no funciona.

## Eliminar las barras utilizando AdwCleaner

AdwCleaner permite eliminar de manera automática algunas barras de herramientas no deseadas y muchos otros programas potencialmente no deseados. Para ello, descarga <u>AdwCleaner</u> (de Xplode) en tu PC, ejecútalo y, a continuación, en la interfaz del programa, haz clic en **Escanear**. Terminado el análisis, dale clic en **Limpiar** para borrar los elementos parásitos:

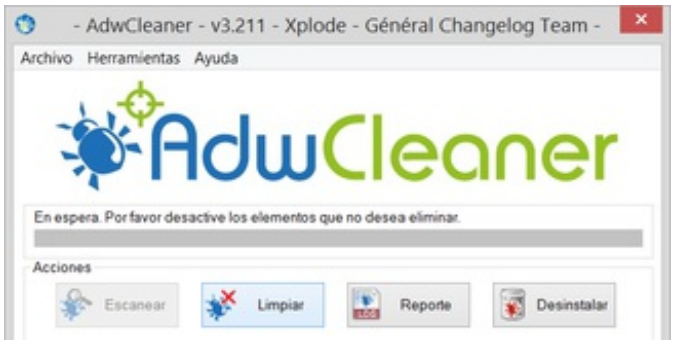

Este documento intitulado « <u>Eliminar las barras de herramientas no deseadas</u> » de <u>Kioskea (es.kioskea.net</u>) esta puesto a diposición bajo la licencia <u>Creative Commons</u>. Puede copiar, modificar bajo las condiciones puestas por la licencia, siempre que esta nota sea visible.